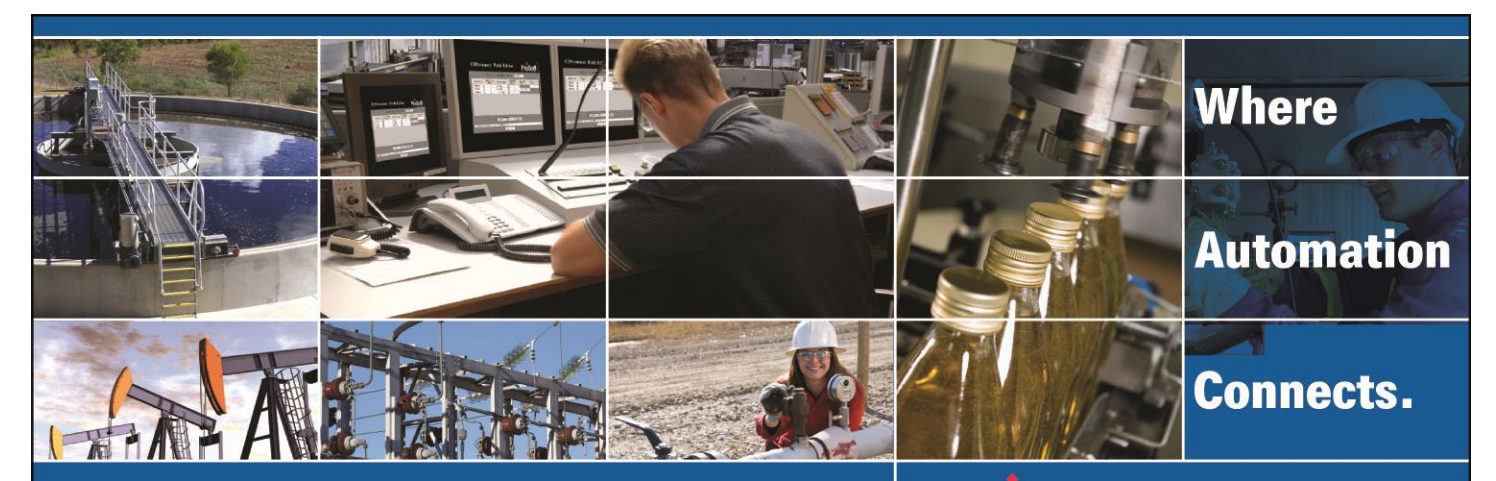

## ILX69-PBM with Siemens DP/PA **Coupler Setup**

**PROFIBUS DPV1 Master for CompactLogix** Document Code: TN01-ILX69PBM-17

Author: Jose Carrillo Date: April 24, 2017

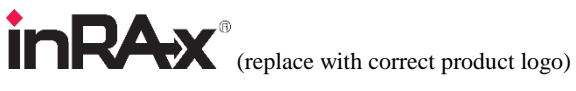

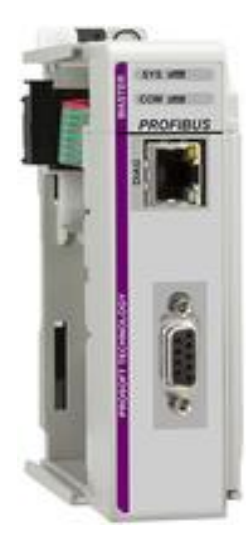

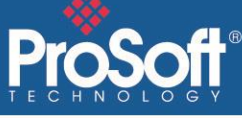

### **Asia Pacific**

**Malaysia Office** Phone: +603.7724.2080 asiapc@prosoft-technology.com Languages spoken: Chinese, English, Japanese **China Office** Phone: +86.21.5187.7337 asiapc@prosoft-technology.com Languages spoken: Chinese, English

### Europe

France Office Phone: +33 (0)5.34.36.87.20 support.emea@prosoft-technology.com Languages spoken: French, English

**Middle East and Africa** Phone: +971.(0)4.214.6911 mea@prosoft-technology.com Languages spoken: English, Hindi

### **North America**

**California and Wisconsin Offices** Phone: +1 661.716.5100 support@prosoft-technology.com Languages spoken: English, Spanish

### **Latin America**

**Brasil Office** Phone: +55.11.5083.3776 brasil@prosoft-technology.com Languages spoken: Portuguese, English **Mexico and Central America Office** Phone: +52.222.3.99.6565 soporte@prosoft-technology.com Languages spoken: Spanish, English

**Regional Office** Phone: +1.281.298.9109 latinam@prosoft-technology.com Languages spoken: Spanish, English

ASIA PACIFIC | AFRICA | EUROPE | MIDDLE EAST | LATIN AMERICA | NORTH AMERICA

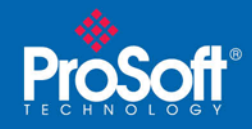

## **Document Information**

| Author        | Jose Carrillo                                |  |  |  |  |
|---------------|----------------------------------------------|--|--|--|--|
| Description   | LX69-PBM setup using a Siemens DP/PA coupler |  |  |  |  |
| Date          | April 24, 2017                               |  |  |  |  |
| Revision      | 1.0                                          |  |  |  |  |
| Product Name  | ILX69-PBM                                    |  |  |  |  |
| Document Code | TN01-ILX69PBM-17                             |  |  |  |  |

### **ProSoft Technology**

9201 Camino Media Suite 200 Bakersfield, CA 93311 +1 (661) 716-5100 +1 (661) 716-5101 (Fax) www.prosoft-technology.com

Copyright © ProSoft Technology, Inc. 2009. All Rights Reserved.

November 05, 2009

ProSoft Technology <sup>®</sup> ProLinx <sup>®</sup>, inRAx <sup>®</sup>, ProTalk<sup>®</sup>, and RadioLinx <sup>®</sup> are Registered Trademarks of ProSoft Technology, Inc. All other brand or product names are or may be trademarks of, and are used to identify products and services of, their respective owners.

### How to contact us: Sales & Support

All ProSoft Technology® products are backed with unlimited technical support. Contact our worldwide Technical Support team directly by phone or email:

#### Asia Pacific

+603.7724.2080, support.asia@prosoft-technology.com Languages spoken include: Chinese, Japanese, English

### Europe - Middle East - Africa

+33 (0) 5.34.36.87.20, support.EMEA@prosoft-technology.com Languages spoken include: French, English europe@prosoft-technology.com, fax to +33 (0) 5.61.78.40.52

### North America

+1.661.716.5100, support@prosoft-technology.com Languages spoken include: English, Spanish orders@prosoft-technology.com, fax to +1 661.716.5101

### Latin America (Sales only)

+1.281.298.9109, latinam@prosoft-technology.com Languages spoken include: Spanish, English

### Brasil

+55-11.5084.5178, eduardo@prosoft-technology.com Languages spoken include: Portuguese, English

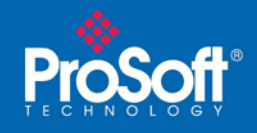

### Document Code: TN01-ILX69PBM-17

## Contents

| Document Information                  | 2 |
|---------------------------------------|---|
| ILX69-PBM USING SIEMENS DP/PA COUPLER | 4 |
| Overview                              |   |
| Test Setup                            | 4 |
| Procedure                             | 4 |

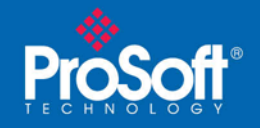

## **ILX69-PBM using SIEMENS DP/PA Coupler**

### Overview

This document was created to detail the setup process when using the ILX69-PBM with a SIEMENS DP/PA Coupler that allows our PROFIBUS DP master device to communicate with a PROFIBUS PA network.

## **Test Setup**

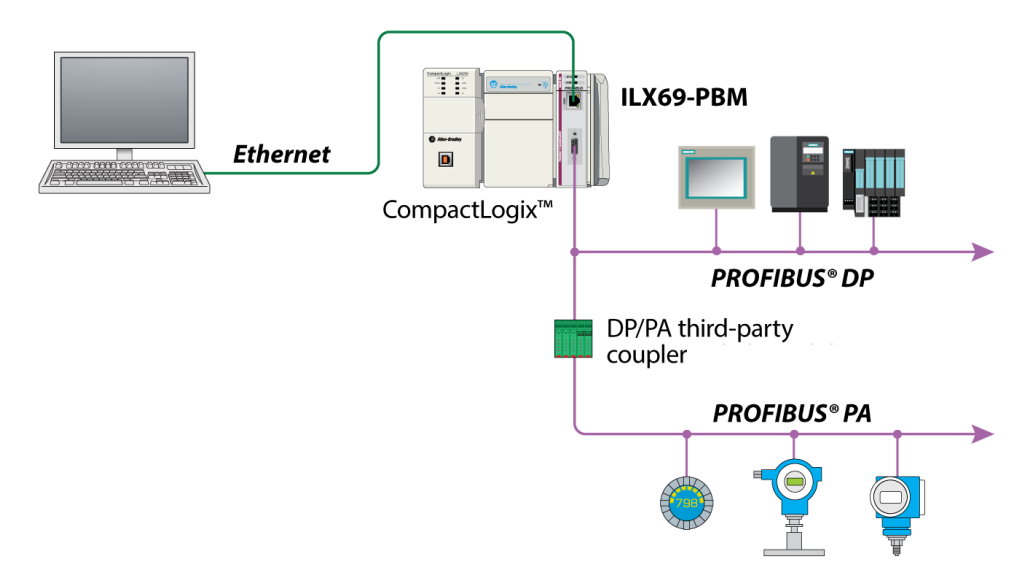

### Procedure

Open ProSoft fdt Configuration and start a new Project, follow the prompt to begin configuring your PBM device.

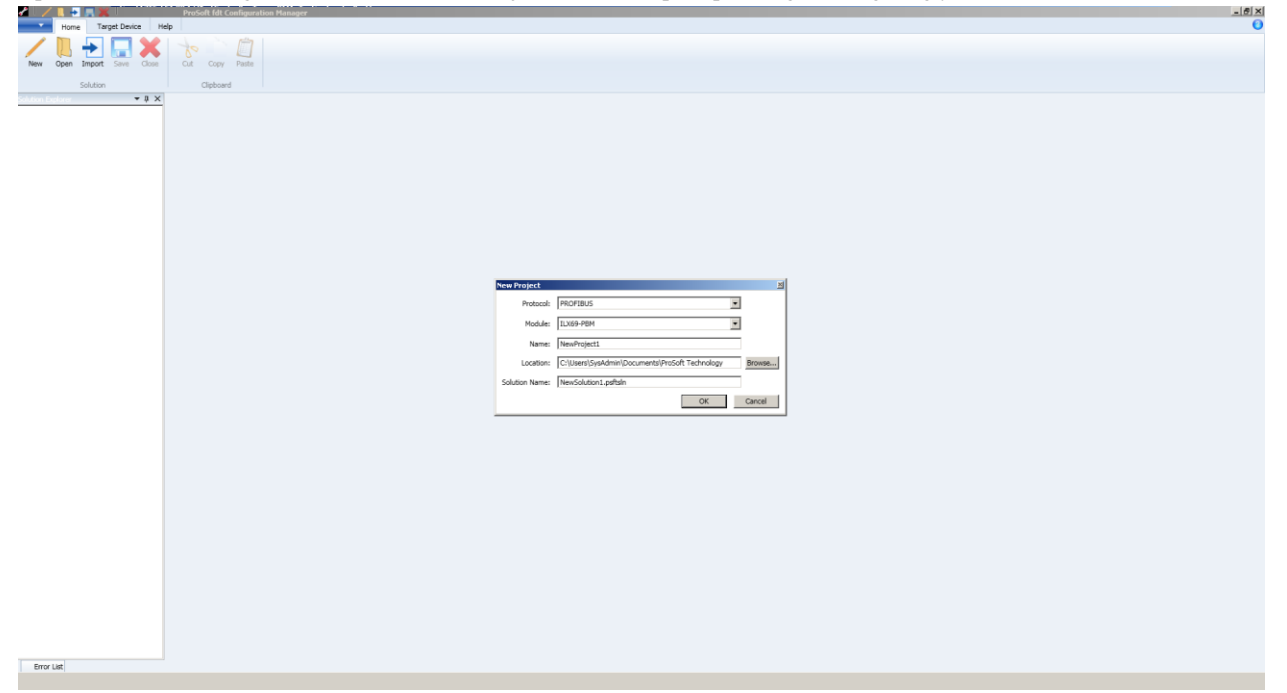

ProSoft Technology, Inc. December 18, 2018

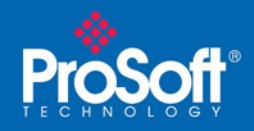

Document Code: TN01-ILX69PBM-17

After setting the IP address and selecting the device, configure your slave within the project by installing necessary GSD files (if required).

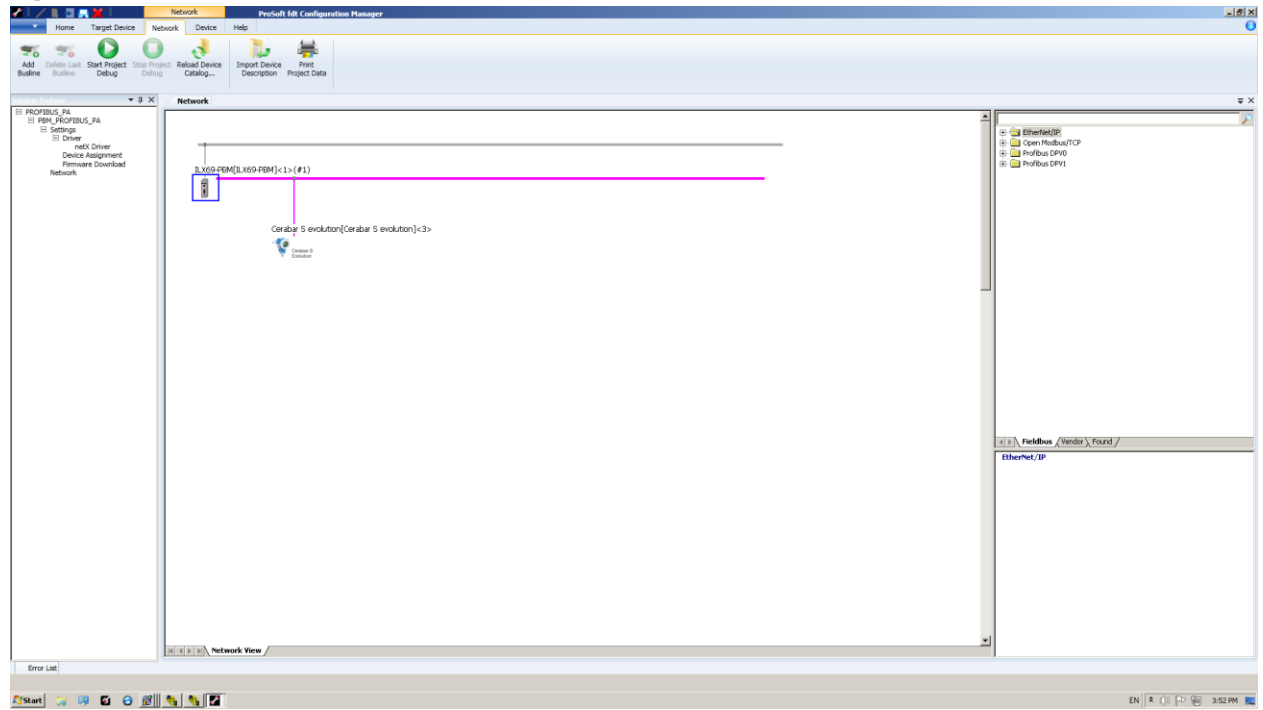

\*Note that the SIEMENS DP/PA Coupler is a transparent device when setting up the network. This means that there is no configuration necessary for the coupler and does not have to be added to the bus network. The default baud rate instructed by SIEMENS for their coupler is 45.45 kBits/s [set the PBM to this baud rate under the bus parameters].

| Home T                                     | Target Device Network           | work ProSoft Mt Configuration Manager Device Help                                         |                    | _@×                    |
|--------------------------------------------|---------------------------------|-------------------------------------------------------------------------------------------|--------------------|------------------------|
| -                                          | erc erc e                       |                                                                                           |                    |                        |
| Connect Disconnect                         | netDevice - Configura           | ation 11359-PB/f[11369-PBM]<1>(#1)                                                        | Device ID: 0x0FF4  |                        |
| Solution Explorer                          | Vendor:                         | ProSoft Technology, Inc.                                                                  | Vendor ID: 0x0175  | **                     |
| PROFIBUS_PA     PBM_PROFIBUS_     Settings | Navigation Area                 | Bus Parameters                                                                            |                    | P                      |
| Driver     netX     Device Ar              | Dus Parameters     Process Data | Profes Professop                                                                          |                    |                        |
| Firmware<br>Network                        | Address Table<br>Station Table  | Baud Rate: 45.45 💌 kBb(s Skation Address: 1 📩                                             |                    |                        |
|                                            | Master Settings                 | Slot Time: 100 tBit Target Rotation Time: 12491 tBit                                      |                    |                        |
|                                            |                                 | Max. Station Delay Time: 60 tbit: GAP Actualization Factor: 10                            |                    |                        |
|                                            |                                 | Quiet Time: 0 tbit Max. Retry Limit: 1                                                    |                    |                        |
|                                            |                                 | Setup Time: 1 tBit Highest Station Address (HSA): 3                                       |                    |                        |
|                                            |                                 | Bus Monitoring Data Control Time: 1660 ms C Overwrite size specific Watchdoo Control Time |                    | -                      |
|                                            |                                 | Min. Slave Interval: 2000 µs Watchdog Control Time: 200 ms                                |                    |                        |
|                                            |                                 | Calculated Timing                                                                         |                    |                        |
|                                            |                                 | Tid1: 37 tilk<br>Tid2: 60 tilk A Values marked with this symbol should be                 |                    |                        |
|                                            |                                 | adjusted to changes in the topology.                                                      |                    |                        |
|                                            |                                 |                                                                                           |                    |                        |
|                                            |                                 |                                                                                           |                    |                        |
|                                            |                                 |                                                                                           |                    |                        |
|                                            |                                 |                                                                                           |                    |                        |
|                                            |                                 |                                                                                           |                    |                        |
|                                            |                                 |                                                                                           |                    |                        |
|                                            |                                 |                                                                                           |                    |                        |
|                                            |                                 |                                                                                           |                    |                        |
|                                            |                                 |                                                                                           |                    |                        |
|                                            | · · · · · ·                     | л                                                                                         | OF Control Control |                        |
|                                            | (D. Divernanted                 |                                                                                           | un canter Agriy    |                        |
|                                            | N A                             | N Network View /                                                                          |                    | lie                    |
| Error List                                 |                                 |                                                                                           |                    |                        |
| 🎝 Start 🍃 📖                                | S 🖯 🖉 🐚                         | N 21                                                                                      |                    | EN 🔹 ()) P 🛞 3:59 PM 📃 |

ProSoft Technology, Inc. December 18, 2018

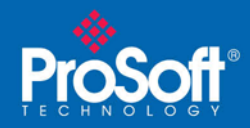

### Document Code: TN01-ILX69PBM-17

Download project to PBM. Connect to device and open diagnostics. Double-clicking on the master, user can determine if PBM is communicating with PA Slave device. Notice that the PBM is not communicating with the PA Slave.

| 🖌 🗌 🖊 🔝 其                                                                                                    | ( I 👘                       | Network                                                                                                    | ProSoft                                                                                                    | fdt Configuration Manager                                                                                                    |                                                                                                    |                 |             |                   |   |                                        | _ @ ×               |
|----------------------------------------------------------------------------------------------------|-----------------------------|----------------------------------------------------------------------------------------------------|----------------------------------------------------------------------------------------------------|----------------------------------------------------------------------------------------------------|----------------------------------------------------------------------------------------------------|-----------------|-------------|-------------------|---|----------------------------------------|---------------------|
| Home Tar                                                                                                    | rget Device Ne              | etwork De                                                                                                    | wice Help                                                                                                    |                                                                                                    |                                                                                                    |                 |             |                   |   |                                        | 0                   |
| Connect Disconnect Do                                                                                                    | aria aria<br>ownload Upload | Configuratio                                                                                                    | Measured Simulation I                                                                                                    | Diagnostic                                                                                                    |                                                                                                    |                 |             |                   |   |                                        |                     |
| Solution Factorian                                                                                                    | T A X                       | Networ                                                                                                    |                                                                                                    |                                                                                                    |                                                                                                    |                 |             |                   |   |                                        | = ×                 |
| E PROFINS, AA<br>B Starting Control (1997)<br>B Starting Control (1997)<br>B Starting Control (1997)<br>B Starting Control (1997)<br>Metwork D<br>Network D | v a ×                       | Networ                                                                                                    | Validation Area<br>Deviced - Diagnostica 1142<br>Deviced - Diagnostica 1142<br>Wendow - Prod<br>Wendow - Prod<br>Wendow - Prod<br>Packar Diagnostic<br>Bactor Diagnostic<br>Bactor Di | Lo DEVE (LLSO P PEN) ( 1 - (4)<br>or PEN<br>Device state<br>Comparation<br>P PEN<br>P Torre<br>Comparation table<br>Comparation table<br>Comparation table<br>Comparation table<br>P PEN<br>P Torre<br>Comparation table<br>P PEN<br>P Torre<br>Comparation table<br>P PEN<br>P Torre<br>Comparation table<br>P PEN<br>P Torre<br>Comparation table<br>P PEN<br>P Torre<br>Comparation table<br>P PEN<br>P Torre<br>Comparation table<br>P PEN<br>P Torre<br>Comparation table<br>P PEN<br>P Torre<br>Comparation table<br>P PEN<br>P Torre<br>Comparation table<br>P PEN<br>P Torre<br>Comparation table<br>P PEN<br>P Torre<br>P Torre<br>P Torre<br>Comparation table<br>P Torre<br>P Torre | 1)  Release Late Operate Operate State State State Release Late State St | neral Diagnosis | Device (D): | 0x0EE4<br>0x00175 | - | Predbar (Weder) Ford /      Etherheide | • ×                 |
|                                                                                                    |                             | HARD                                                                                                    | Network View                                                                                                    |                                                                                                    |                                                                                                    |                 |             |                   |   | 1<br>1                                 |                     |
| Front List                                                                                                    |                             | The second second second second second second second second second second second second second second second se |                                                                                                    |                                                                                                    |                                                                                                    |                 |             |                   |   | ,                                      |                     |
| and rat                                                                                                    |                             |                                                                                                    |                                                                                                    |                                                                                                    |                                                                                                    |                 |             |                   |   |                                        |                     |
| 🕼 Start 🛛 🙀                                                                                                    | <b>5 0 </b>                 |                                                                                                    |                                                                                                    |                                                                                                    |                                                                                                    |                 |             |                   |   | EN                                     | 🛊 ()) 🏳 🗑 3:56 PM 🜉 |

After testing this set up, it was determined that the value of the Slot time was not high enough to allow communication between the PBM and target slave device. The initial default of 100 tBit was not enough time for the DP to wait for a response from the slave.

| <b>*</b> 1 / 1 |                        | Network                                    | work ProSoft fdt Configuration Manager                                                                                                    |                          |                  |           | X                       |
|----------------|------------------------|--------------------------------------------|----------------------------------------------------------------------------------------------------|--------------------------|------------------|-----------|-------------------------|
|                | Home I.                | arget Device Network                       |                                                                                                    |                          |                  |           |                         |
| Connect D      | isconnect              | 🖌 netDevice - Configura                    | ation 11X69-PDM[(11X69-PDM]<1>(#1)                                                                                                    |                          |                  | <u></u>   |                         |
|                |                        | IO Device:<br>Vendor:                      | ILX69-PBM<br>ProSoft Technology, Inc.                                                                                                    | Device ID:<br>Vendor ID: | 0x0EE4<br>0x0175 | $\otimes$ |                         |
| E PROFIBU      | US_PA                  |                                            |                                                                                                    |                          |                  |           | ¥ ×                     |
| E PBM          | _PROFIBUS_<br>Settings | Navigation Area                            | Bus Parameters                                                                                                    |                          |                  |           | 2                       |
|                | netX<br>Device Ar      | Bus Parameters     Process Data            | Profile: PROFILUS DP 💌                                                                                                    |                          |                  |           |                         |
|                | Firmware<br>Network    | Address Table<br>Station Table             | Basif Refe: 45.45 x kBk/s Station Address: 1 4                                                                                                    |                          |                  |           |                         |
|                |                        | Master Settings                            | Slot Time: 640 tBR Target Rotation Time: 13511 tBR                                                                                                    |                          |                  |           |                         |
|                |                        |                                            | Min. Station Delay Time: 11 tBit = 297.2717 ms                                                                                                    |                          |                  |           |                         |
|                |                        |                                            | Max, Stokio Delay Time: 60 UBE GAP Actualization Pactor: 10                                                                                                    |                          |                  |           |                         |
|                |                        |                                            | Quer Ime: U do: Mask et y unit: 1<br>Setup Time: 1 (19) Higher Statement Address (MSA): 3                                                                                                    |                          |                  |           |                         |
|                |                        |                                            |                                                                                                    |                          |                  |           |                         |
|                |                        |                                            | Data Control Time: 1800 ms Coverwite slave specific Watchdog Centrol Time                                                                                                    |                          |                  |           |                         |
|                |                        |                                            | Min. Slave Enterval: 2000 µs Watchdog Control Time: 300 ms                                                                                                    |                          |                  |           |                         |
|                |                        |                                            | Cabudated Timing                                                                                                    |                          |                  |           |                         |
|                |                        |                                            | Tida: 37 tile I Accoleration beneficial and the set of the Section Section Sec |                          |                  |           |                         |
|                |                        |                                            | Adjust                                                                                                    |                          |                  |           |                         |
|                |                        |                                            |                                                                                                    |                          |                  |           |                         |
|                |                        |                                            |                                                                                                    |                          |                  |           |                         |
|                |                        |                                            |                                                                                                    |                          |                  |           |                         |
|                |                        |                                            |                                                                                                    |                          |                  |           |                         |
|                |                        |                                            |                                                                                                    |                          |                  |           |                         |
|                |                        |                                            |                                                                                                    |                          |                  |           |                         |
|                |                        |                                            |                                                                                                    |                          |                  |           |                         |
|                |                        |                                            |                                                                                                    |                          |                  |           |                         |
|                |                        |                                            |                                                                                                    |                          |                  |           |                         |
|                |                        |                                            |                                                                                                    |                          |                  |           |                         |
|                |                        | 1                                          | 4                                                                                                    |                          |                  |           |                         |
|                |                        |                                            |                                                                                                    | C or L                   | Cancel Arrely    | Halo I    |                         |
|                |                        | (D) Disconnected                           |                                                                                                    |                          |                  |           |                         |
|                | 1                      | Deconnected Data                           | No and yr yr y y y y y y y y y y y y y y y y                                                                                                    |                          | 1                | lt.       |                         |
| Error Li       | st                     |                                            |                                                                                                    |                          |                  |           |                         |
|                | _                      | -                                          |                                                                                                    |                          |                  |           |                         |
| Start          |                        | E M 10 10 10 10 10 10 10 10 10 10 10 10 10 |                                                                                                    |                          |                  | E         | N 🔺 [D] - D 👾 8:37 AM 📰 |

Increase the Slot time to a higher value (tested time of 640 tBit on the 1 slave network) and download to PBM.

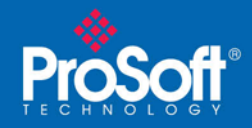

e ×

Document Code: TN01-ILX69PBM-17

After downloading the new Slot Time, the PBM and PA slave start communicating. [PBM Diagnosis window]

|                                    | Network ProSoft fdt Configuration Manager                                                                                                    | X                              |
|------------------------------------|----------------------------------------------------------------------------------------------------|--------------------------------|
| Home Target Device N               | etwork Device Help                                                                                                    | 0                              |
|                                    |                                                                                                    |                                |
| Connect Disconnect Download Upload | Configuration Measured Simulation Dagnostic<br>Value                                                                                                    |                                |
| Solution Factorer 🔹 🛚 🗙            | ( Network                                                                                                    | = ×                            |
| E PROFIBUS_PA                      |                                                                                                    | -                              |
| E Settings                         |                                                                                                    | e 🔄 Etherfiet/IP               |
| netX Driver<br>Device Assignment   |                                                                                                    | e- Profibus DPV0               |
| Firmware Download<br>Network       | Vendor: ProSoft Technology, Inc. Vendor: D: 0x0175                                                                                                    | 🛞 🧰 Profibus DPV1              |
|                                    |                                                                                                    |                                |
|                                    | Nextgation Ares General Diagnosis                                                                                                    |                                |
|                                    |                                                                                                    |                                |
|                                    | Bas Dagross Pan Gide                                                                                                    |                                |
|                                    | Sotorn Lagnois Ready Stop                                                                                                    |                                |
|                                    | Extended Desprosis     Error     Office     Office                                                                                                    |                                |
|                                    | TR_THRR Configuration state                                                                                                    |                                |
|                                    | PROFILES_PERPEN     Configuration indeed     Profiles_PERPENP                                                                                                    |                                |
|                                    | ROFIBUS_APM When configuration pending                                                                                                    |                                |
|                                    | CPL/DRIVER BBIS ON                                                                                                    |                                |
|                                    | Ork_DOWNER     Ork_DOWNER                                                                                                    |                                |
|                                    | Packet Monitor - Watchington Import                                                                                                    |                                |
|                                    | True could be the second be second be se |                                |
|                                    | , , , , , , , , , , , , , , , , , , ,                                                                                                    | which Eaddhar (Mandre) Exact / |
|                                    |                                                                                                    | EtherNet/IP                    |
|                                    |                                                                                                    |                                |
|                                    |                                                                                                    |                                |
|                                    |                                                                                                    |                                |
|                                    | OK Cancel Apply Help                                                                                                    |                                |
|                                    | Sconnected Device                                                                                                    |                                |
|                                    |                                                                                                    |                                |
|                                    |                                                                                                    |                                |
|                                    |                                                                                                    |                                |
|                                    |                                                                                                    |                                |
|                                    | II ( ) II) Network Yiew                                                                                                    | <u>×</u>                       |
| Error List                         |                                                                                                    |                                |
|                                    |                                                                                                    | aulte de De Obrassen a         |
| 🎦 Start 🦙 🕺 🖬 🔂 🔯                  |                                                                                                    | EN 🕿 ()) 🗗 🗐 8:39 AM 📃         |

### [PA Slave Diagnosis window] Home Target Device Network Dev Help ۵ 🗖 connect Download Upload 45 • # × Den Modbus/TCP Den Modbus/TCP Profibus DPV0 Profibus DPV1 erabar S evolutio Device ID: Vendor ID: 0x1541 For -Decimal • Center 8 Input\_ Input\_ Input\_ Input\_ Input\_ 58 210 145 229 128 Fieldbus / Vendor / Found / Fieldbus / IP OK Cancel ected Q Device Cor -Error List EN 🕴 💬 🏳 🖶 8:40 AM 🗮 Astart 🍃 🤴 🖬 🙃 🔗 🖉

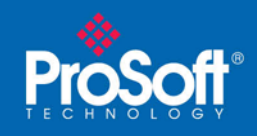

### Document Code: TN01-ILX69PBM-17

## Reference

If user has a large network to configure (multiple PA Slaves) and the slot time is unknown for the project or if user is unsure of the Slot time value, user can use ProSoft Configuration Builder (PCB) to configure their network and have the program calculate the bus parameters is communication issue occur.

Start PCB and add the MVI69-PDPMV1 module to the project.

| PDPMV1 - ProSoft Configuration Builder                                                                                       | B - other first the second            |                     |          |                    |
|----------------------------------------------------------------------------------------------------|---------------------------------------|---------------------|----------|--------------------|
| File View Project Tools Help                                                                                                 |                                       |                     |          |                    |
| □ ⊘ Ы + - ○ ○ ↓ ↑ ■ ◎.                                                                                                    |                                       |                     |          |                    |
| 🗇 🦳 Default Project                                                                                                    |                                       |                     |          |                    |
| E Default Poyet<br>S 20 Default Location<br>C 1 Mass-POSMO<br>S 2 Antion Software<br>S 2 Antion Software<br>- FC Internation | PROFIBUS DP     Field Network PDPM-V1 | Network Not C<br>OK | _ Type 1 |                    |
|                                                                                                    |                                       |                     |          |                    |
|                                                                                                    |                                       |                     |          |                    |
|                                                                                                    |                                       |                     |          |                    |
|                                                                                                    |                                       |                     |          |                    |
|                                                                                                    |                                       |                     |          |                    |
| Paadu                                                                                                    | 1                                     |                     | LAVIKG.  | POPMUL CAR NEM SCR |

Launch the PROFIBUS DP Master Setup tool [highlighted in blue above] and click 'Configure PROFIBUS' In this window, install the GSD files for the slaves to be used and configure your Bus network.

| PDPMV1 - ProSoft Configuration Builder | Road III collection former                |                                                                                                    |                                                  |      | - 0 3                    |
|----------------------------------------|-------------------------------------------|----------------------------------------------------------------------------------------------------|--------------------------------------------------|------|--------------------------|
| File View Project Tools Help           |                                           |                                                                                                    |                                                  |      |                          |
|                                        |                                           |                                                                                                    |                                                  |      |                          |
| E Default Project                      |                                           |                                                                                                    |                                                  |      |                          |
| E Default Location                     | ProSoft Configuration Builder for PROFIRE | S - MV/69-PDPMV1                                                                                                    |                                                  | ×-   |                          |
| B MV169-PDPMV1                         |                                           | Tel units the                                                                                                    |                                                  |      |                          |
| Comment                                | Project view PROPABOS Unline Option       | i tools windows Help                                                                                                    |                                                  |      |                          |
| PE PROFIRUS DP                         |                                           | - 6                                                                                                    |                                                  |      |                          |
|                                        | VProsoft\GSD <<<                          | Bus Configuration 1                                                                                                    |                                                  |      |                          |
|                                        | A PROFIBUS DP                             | The first of the local sector of the local sector of the local sec |                                                  | -    |                          |
|                                        | e intes                                   | (T)ProSett                                                                                                    |                                                  |      |                          |
|                                        | 🕀 🛄 Gateway                               | PROFILUS                                                                                                    |                                                  |      |                          |
|                                        | PA                                        |                                                                                                    |                                                  |      |                          |
|                                        | E-Cindress - Hauser                       | [3] Cerabar                                                                                                    |                                                  |      |                          |
|                                        | E B Cerabar S evolution                   | <b>1</b> 0                                                                                                    |                                                  |      |                          |
|                                        | Main Process Value     Znd Carlie Value   | Central Control of Control of Con |                                                  |      |                          |
|                                        | P Display Value                           |                                                                                                    |                                                  |      |                          |
|                                        | Free Place                                |                                                                                                    |                                                  |      |                          |
|                                        | PIECONC M                                 | Slave: (3) Cerahar Saunitation                                                                                                    | Device oath PROFIBITS DP\PA\EnderraHarran/Caraba | (See |                          |
|                                        |                                           |                                                                                                    | Dele en este d'alcimentes                        |      |                          |
|                                        | General                                   | 0 0x42, 0x84, 0x08, 0x05                                                                                                    | Main Process Value 0.4                           | -    |                          |
|                                        | (a) PHOFIBUS Matter                       | 1 0x42, 0x84, 0x08, 0x05                                                                                                    | 2nd Cyclic Value 59                              |      |                          |
|                                        |                                           | 12 UND2, UND4, UND5, UND5                                                                                                    | Distay value                                     | -    |                          |
|                                        |                                           |                                                                                                    |                                                  |      |                          |
|                                        |                                           |                                                                                                    |                                                  |      |                          |
|                                        |                                           | < [                                                                                                    |                                                  | •    |                          |
|                                        |                                           |                                                                                                    |                                                  |      |                          |
|                                        |                                           |                                                                                                    |                                                  |      |                          |
|                                        |                                           |                                                                                                    |                                                  |      |                          |
|                                        |                                           |                                                                                                    |                                                  |      |                          |
|                                        |                                           |                                                                                                    |                                                  |      |                          |
|                                        |                                           |                                                                                                    |                                                  |      |                          |
|                                        |                                           |                                                                                                    |                                                  |      |                          |
|                                        |                                           |                                                                                                    |                                                  |      |                          |
|                                        |                                           |                                                                                                    |                                                  |      |                          |
|                                        |                                           |                                                                                                    |                                                  |      |                          |
|                                        | 1 March 1997                              |                                                                                                    |                                                  |      |                          |
|                                        | <u> </u>                                  |                                                                                                    |                                                  |      |                          |
|                                        |                                           |                                                                                                    |                                                  |      |                          |
|                                        |                                           |                                                                                                    |                                                  |      |                          |
|                                        |                                           |                                                                                                    |                                                  |      |                          |
|                                        |                                           |                                                                                                    |                                                  |      |                          |
|                                        |                                           |                                                                                                    |                                                  |      |                          |
|                                        |                                           |                                                                                                    |                                                  |      |                          |
|                                        |                                           |                                                                                                    |                                                  |      |                          |
|                                        |                                           |                                                                                                    |                                                  |      |                          |
|                                        |                                           |                                                                                                    |                                                  |      |                          |
| Ready                                  |                                           |                                                                                                    |                                                  |      | MV89-PDPMV1 CAP NUM SCRL |

ProSoft Technology, Inc. December 18, 2018

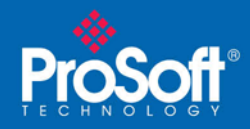

### Document Code: TN01-ILX69PBM-17

After installing your slaves, double-click on the PROFIBUS Master and look under the PROFIBUS tab and select the Baud Rate of 45.45 kBit/s [as detailed for the SIEMENS DP/PA Coupler] and the DP Profile.

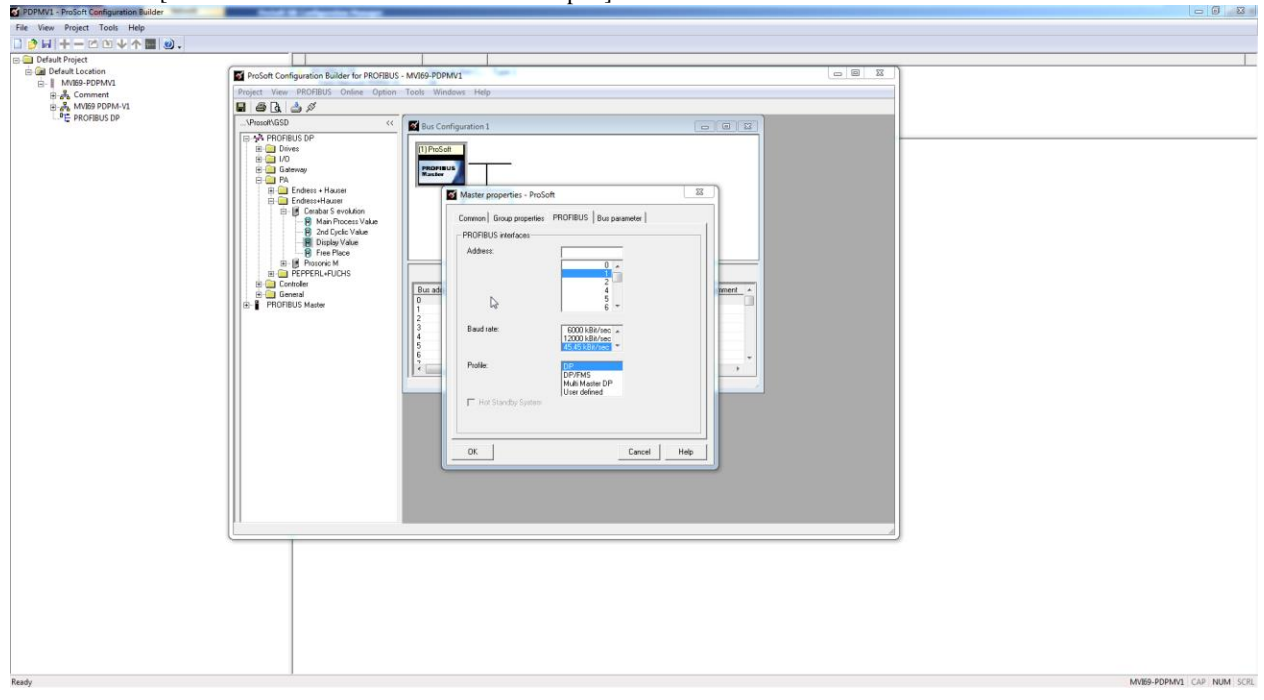

Finally, look under the Bus Parameter tab and note the values predefined in this section. Using these values, manually configure the Bus parameters in the ProSoft fdt Configuration Manager and follow the download instructions.

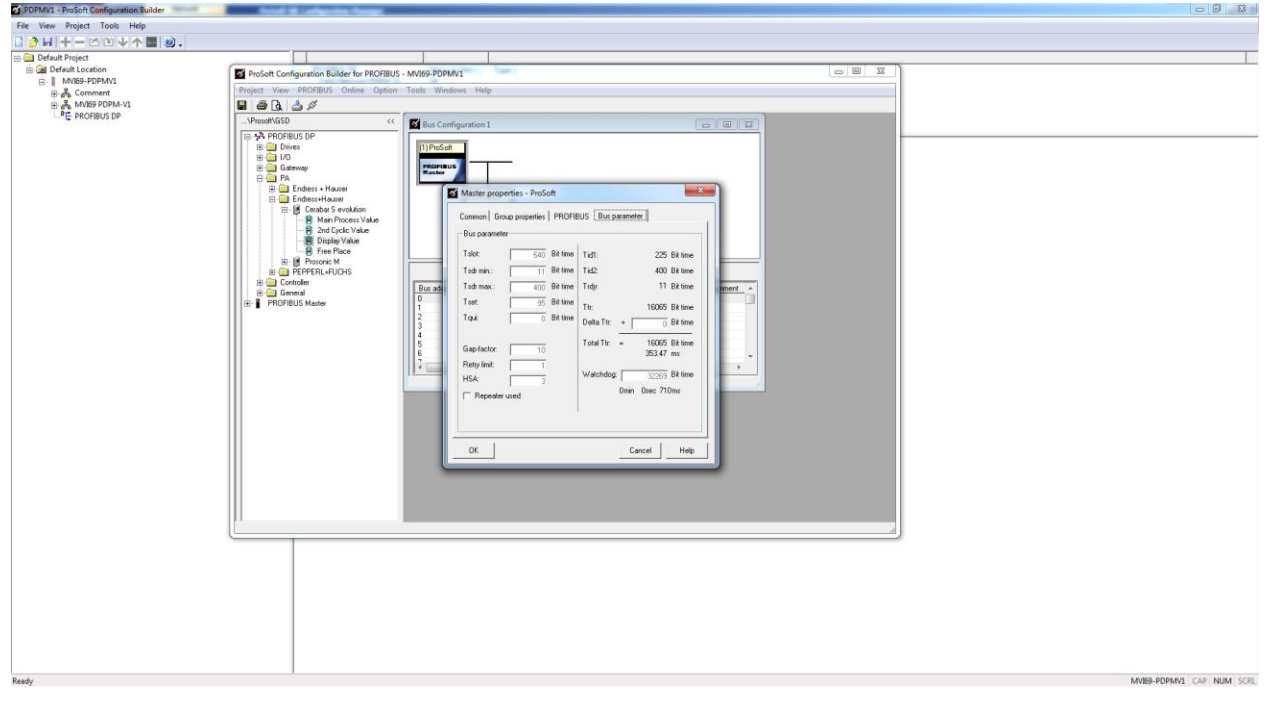